## เทคนิคการติดตั้ง Proxy ในการใช้งานฐานข้อมูล ออนไลน์นอกเครือข่ายมหาวิทยาลัยสำหรับ อุปกรณ์สื่อสาร สมาร์ตโฟน - แท็บเล็ต

สำนักหอสมุด มหาวิทยาลัยอัสสัมชัญ

## 🛓 สมาร์ตโฟน - แท็บเล็ตที่ใช้<u>ระบบปฏิบัติการ Android</u>

## 🙋 สมาร์ตโฟน - แท็บเล็ตที่ใช้<u>เครือข่ายโทรศัพท์ไร้สาย 3G / 4G</u>

## สมาร์ตโฟน – แท็บเล็ต ที่ใช้<u>ระบบปฏิบัติการ</u> Android

### • WiFi Proxy

- 1. Touch on the desire WiFi connection for a moment
- 2. Select "Modify Network"
- 3. Check "show advance option"
  - Proxy : auto
  - PAC URL: <u>http://au.edu/proxy.pac</u>

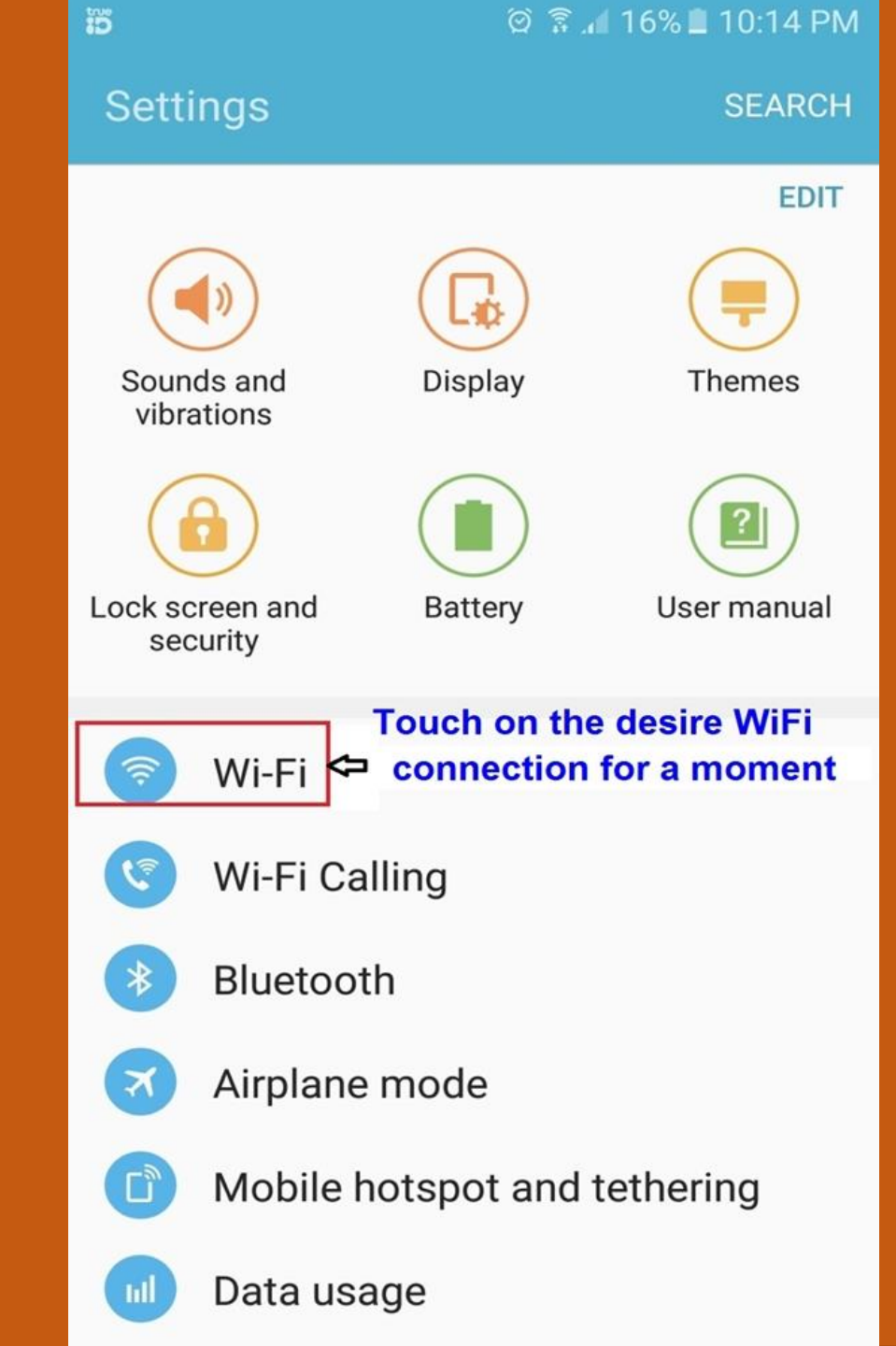

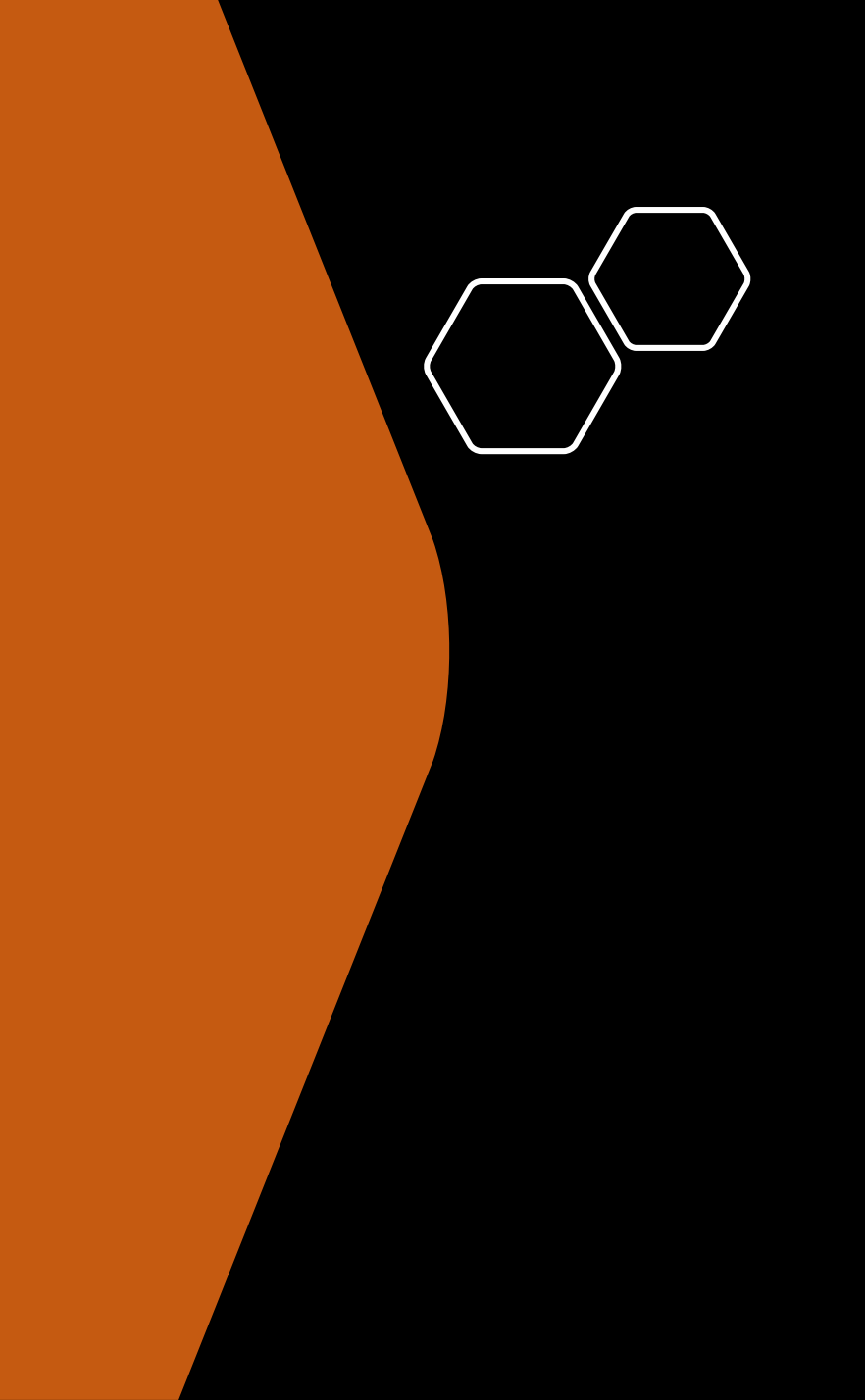

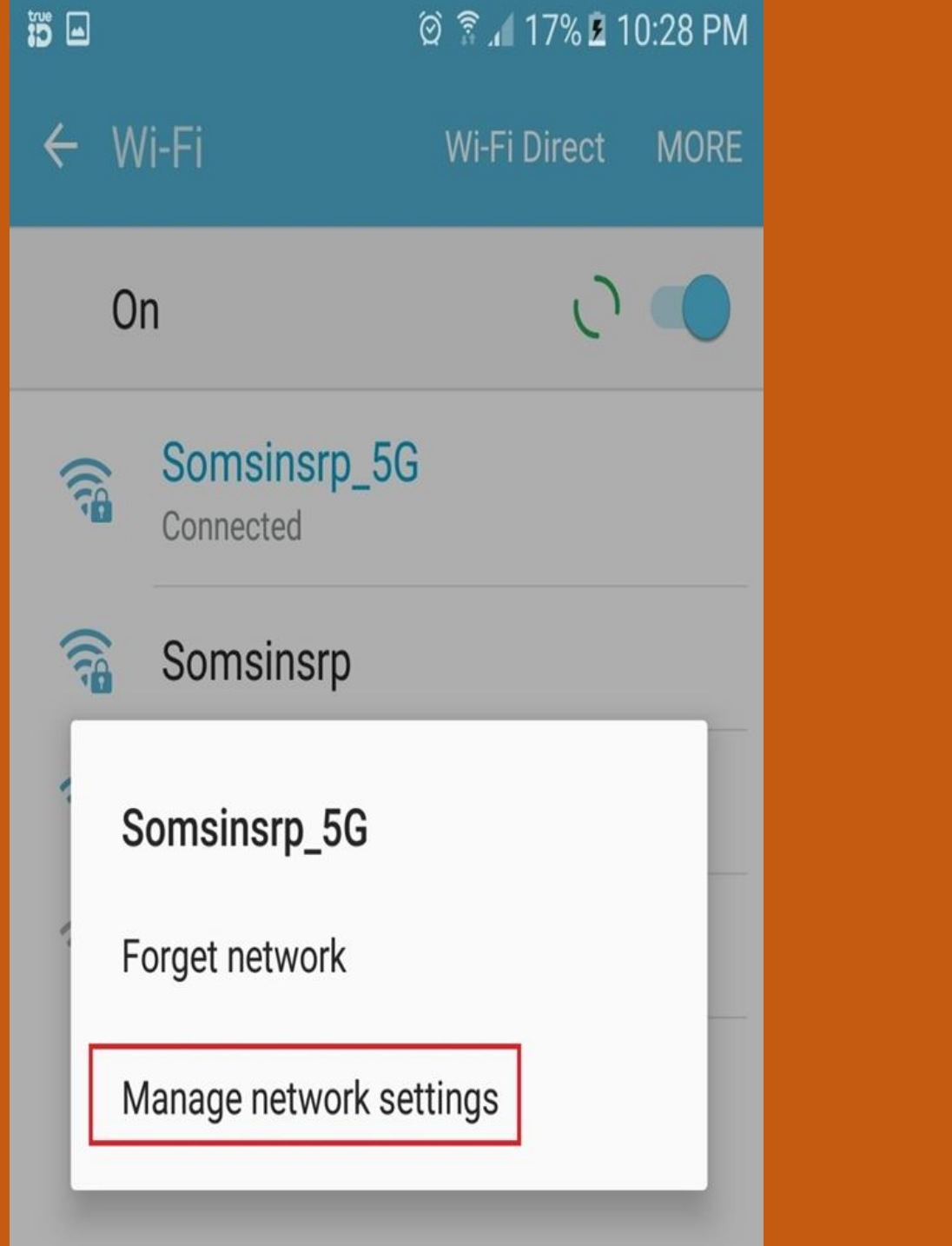

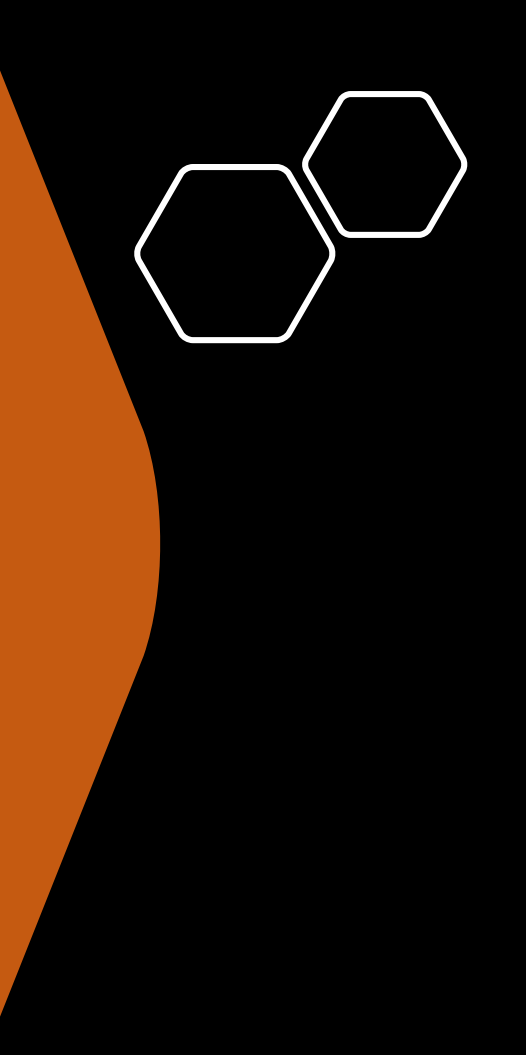

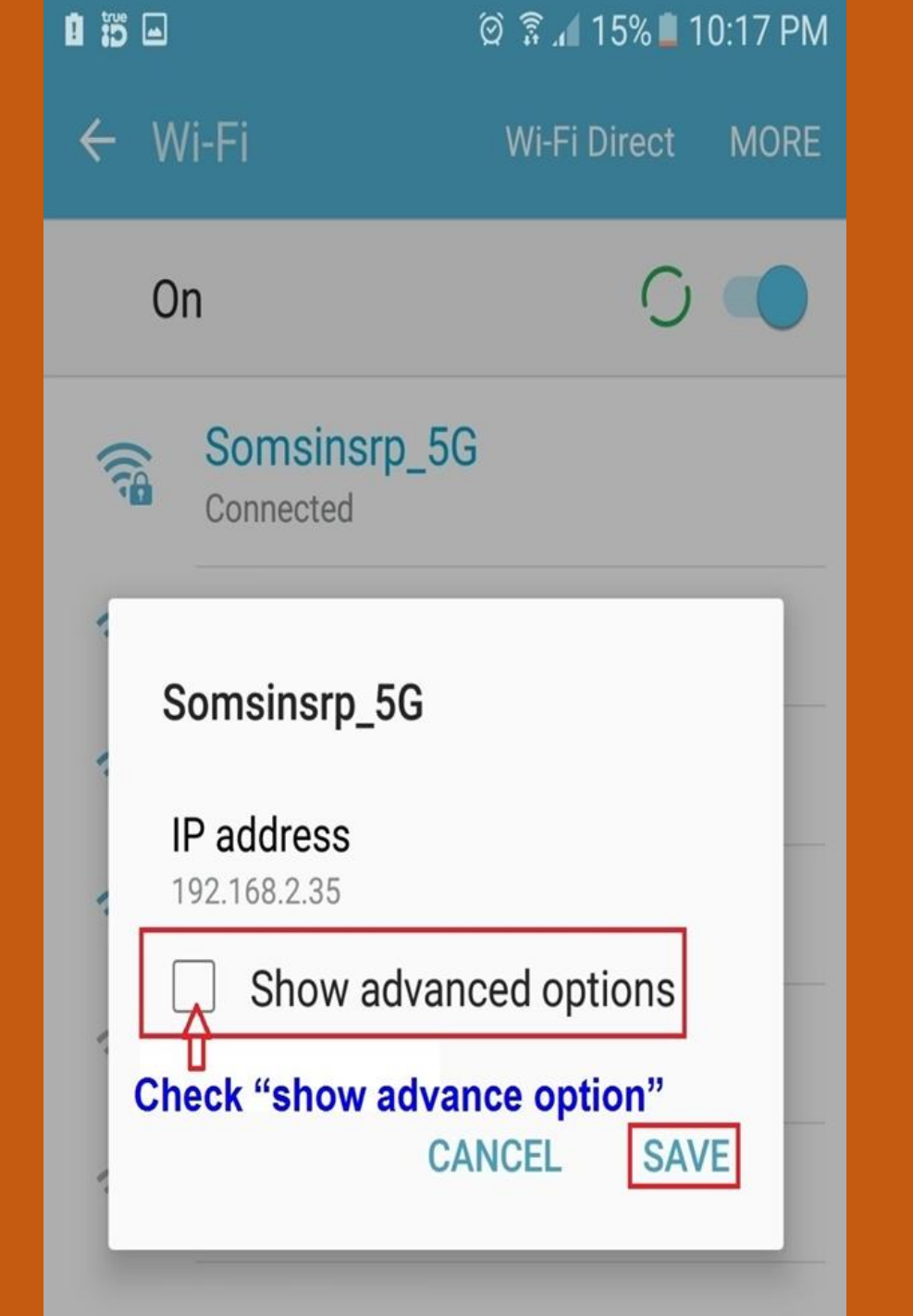

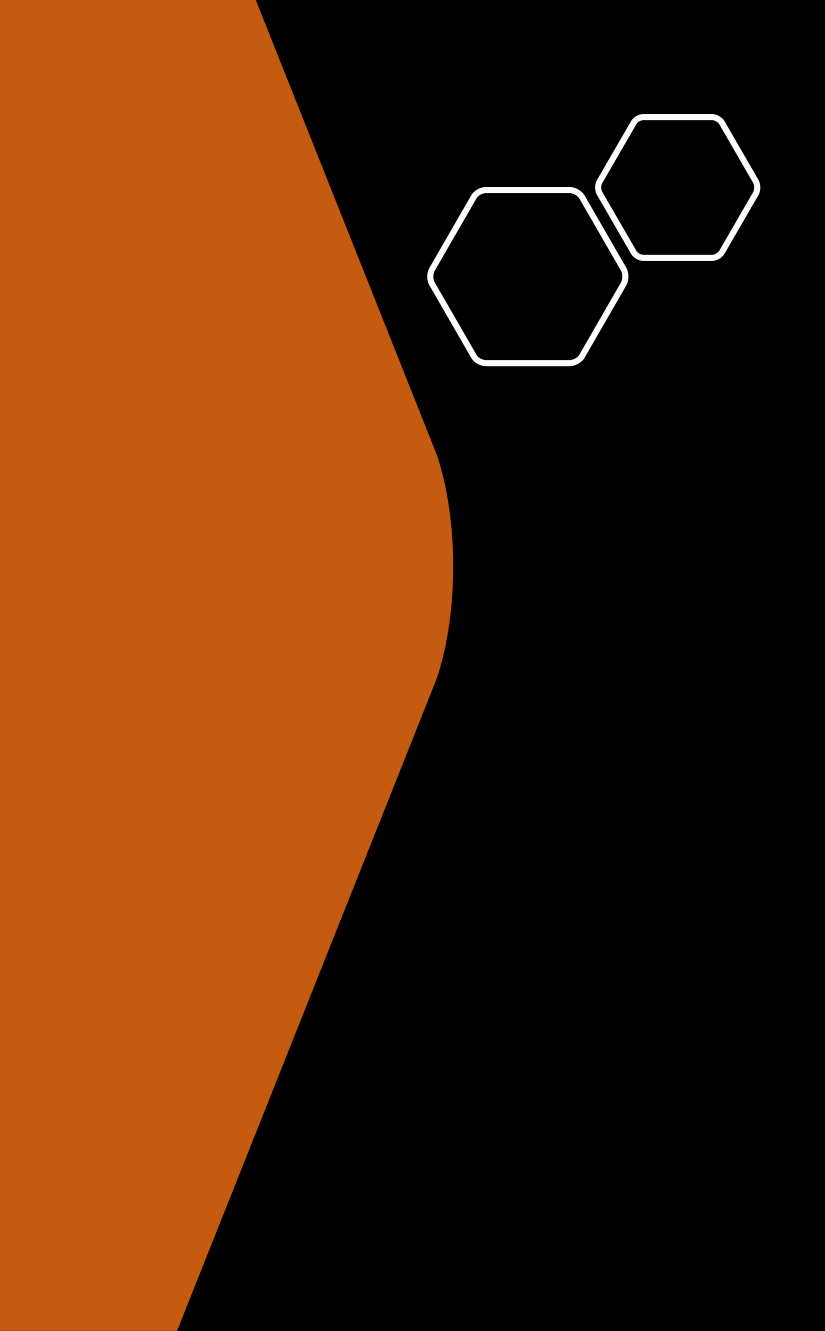

|                       | 🛱 🗟 🔏 15% 🖬 10:17 PM |
|-----------------------|----------------------|
| ← Wi-Fi               | Wi-Fi Direct MORE    |
| On                    |                      |
| Somsinsr              | o_5G                 |
| IP address            |                      |
| 1 🗹 Show              | advanced options     |
| IP settings<br>DHCP 🔻 | 3                    |
| Proxy                 |                      |
| None                  |                      |
| Manual                | ANCEL SAVE           |
| Auto-con              | ıfig                 |

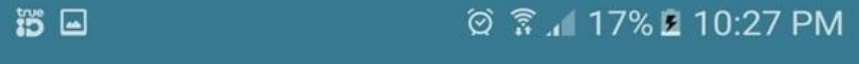

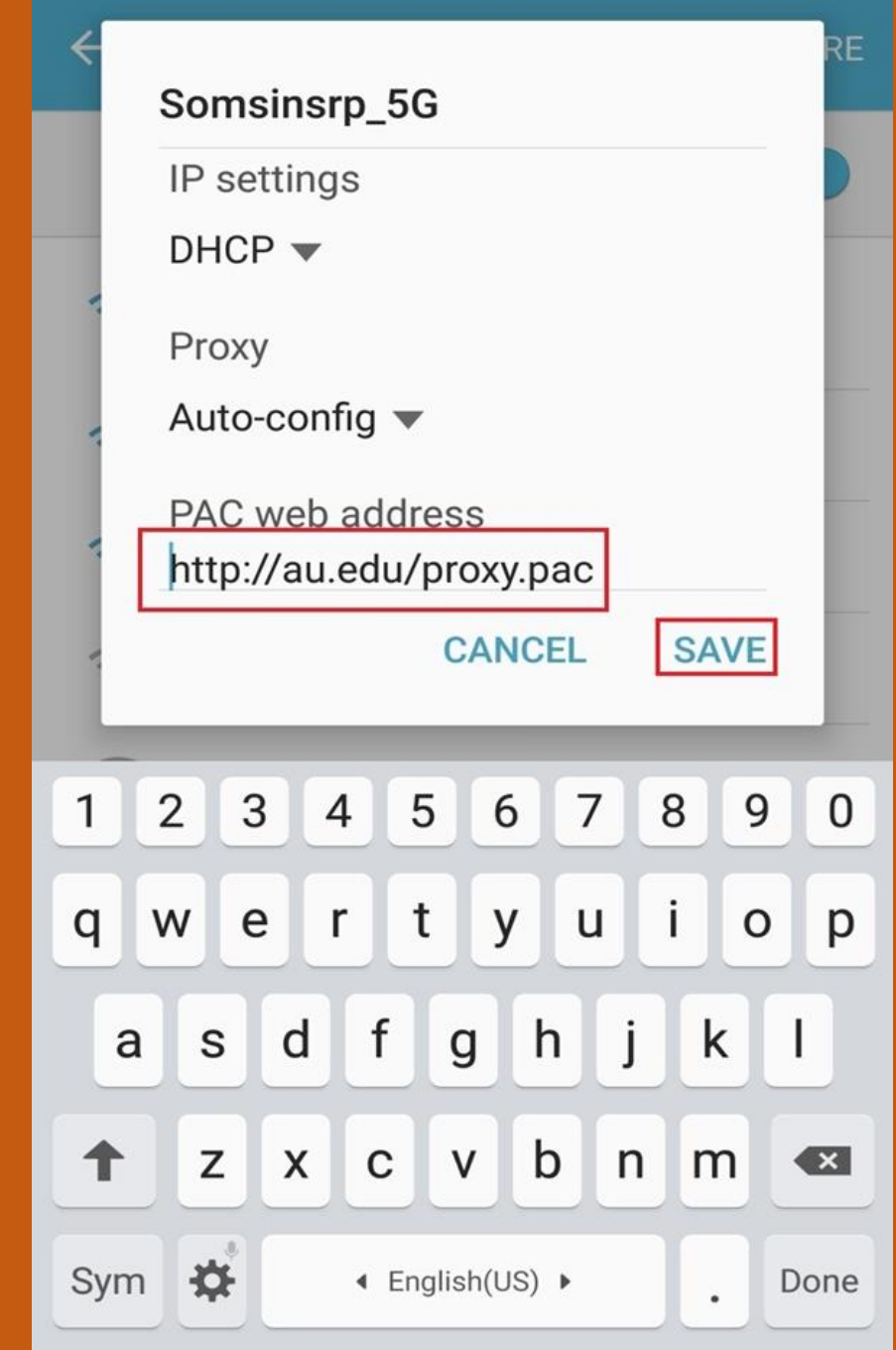

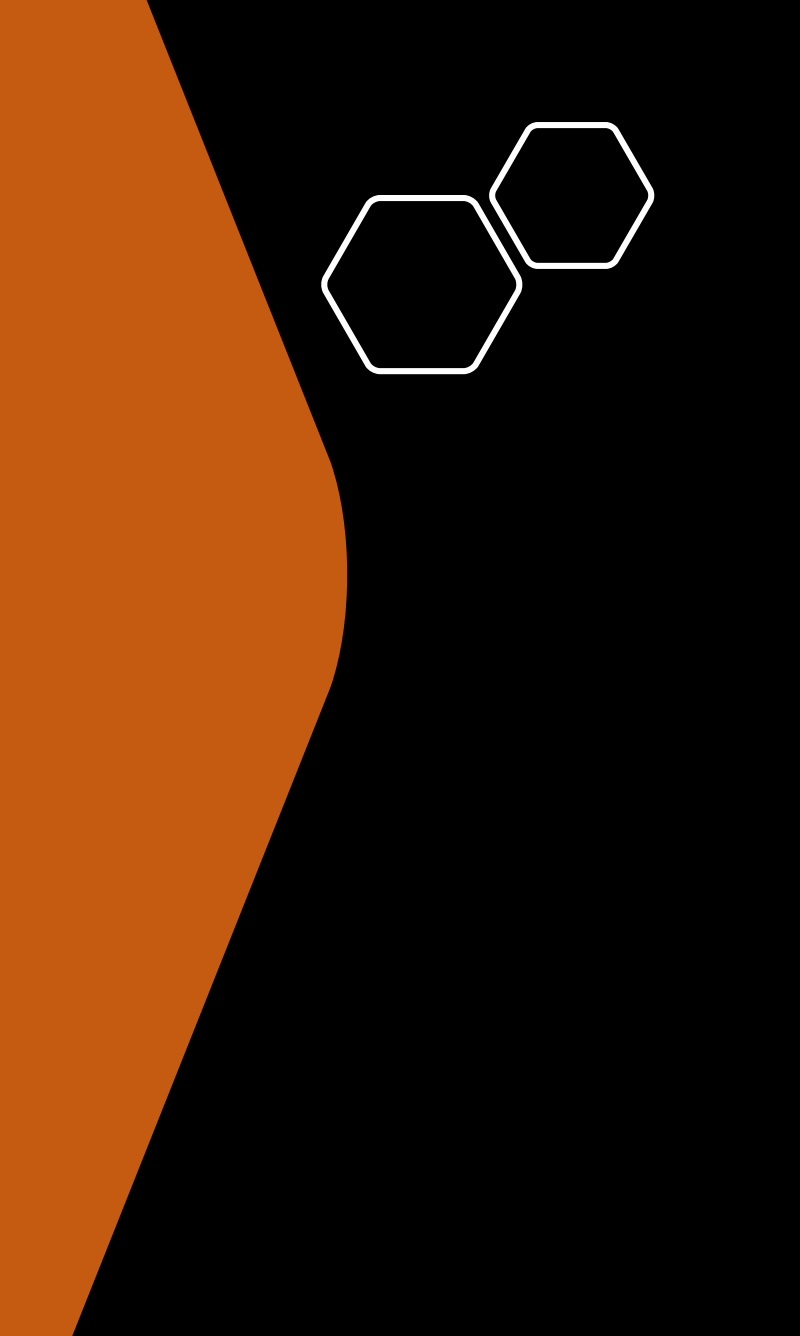

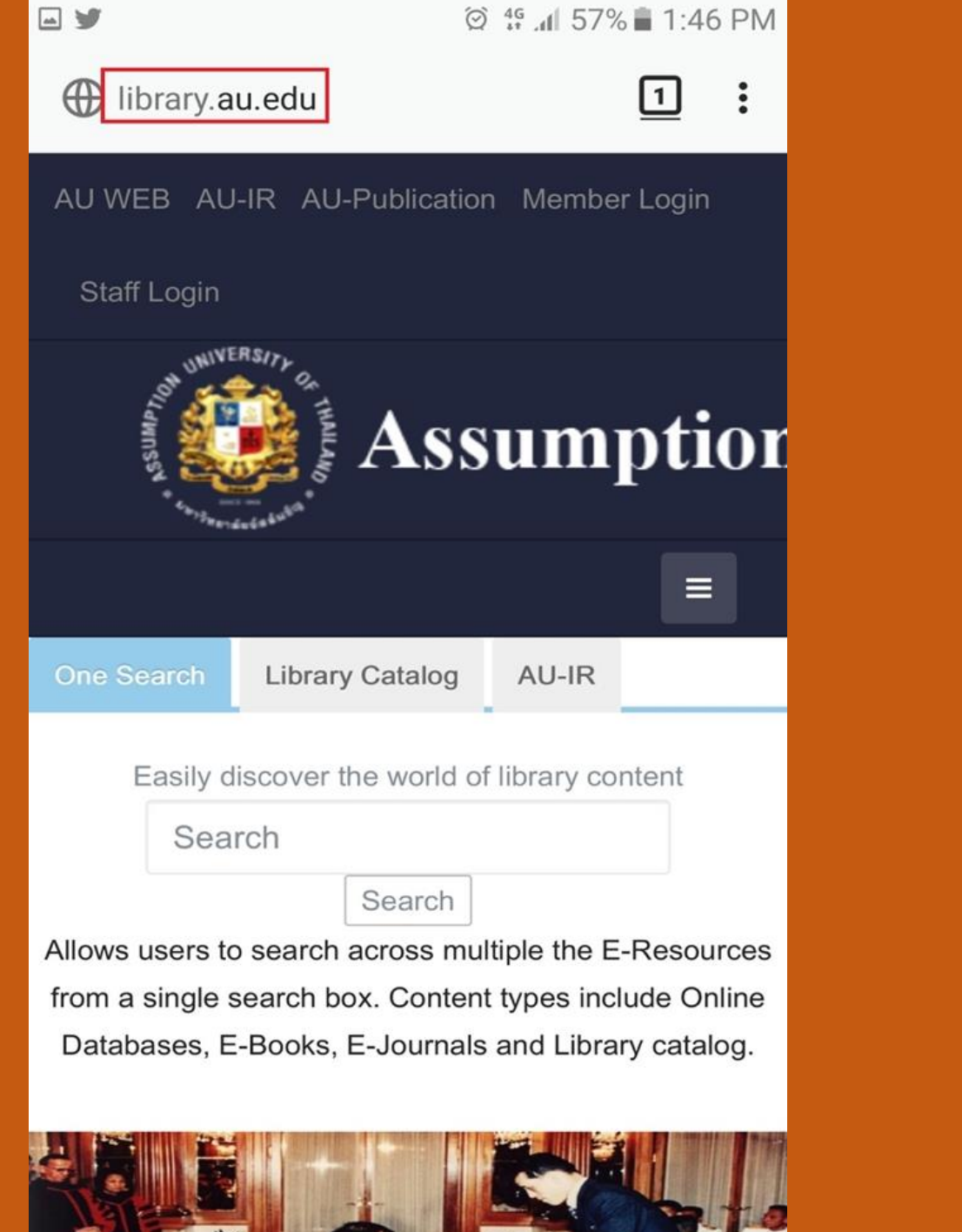

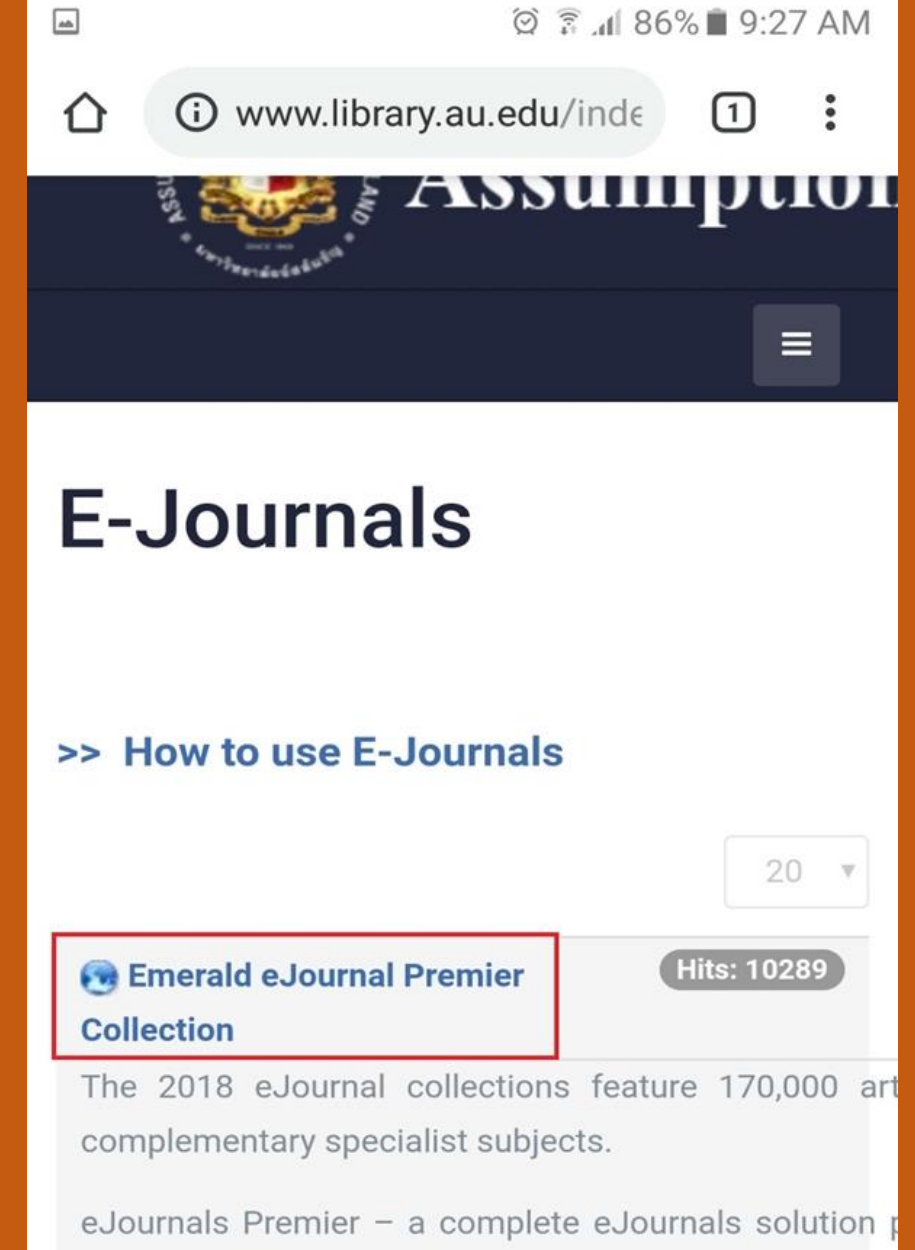

eJournals Premier – a complete eJournals solution p access to all current content and selected archive mate

#### SAGE Journals

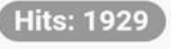

SACE is the world's 5th largest journals publisher Our

### Sign in

| The proxy http://168.120.16.231:8080   |
|----------------------------------------|
| connection to this site is not private |
| somsinsrp                              |
| Password                               |
| ······                                 |
| Cancel Sign in                         |
| somsinsrp >                            |
| 1 2 3 4 5 6 7 8 9 0                    |
| qwertyui op                            |
| asdfghjkl                              |
| ★ z x c v b n m                        |
| Sym 🙂 🔹 English(US) 🕨 . Next           |

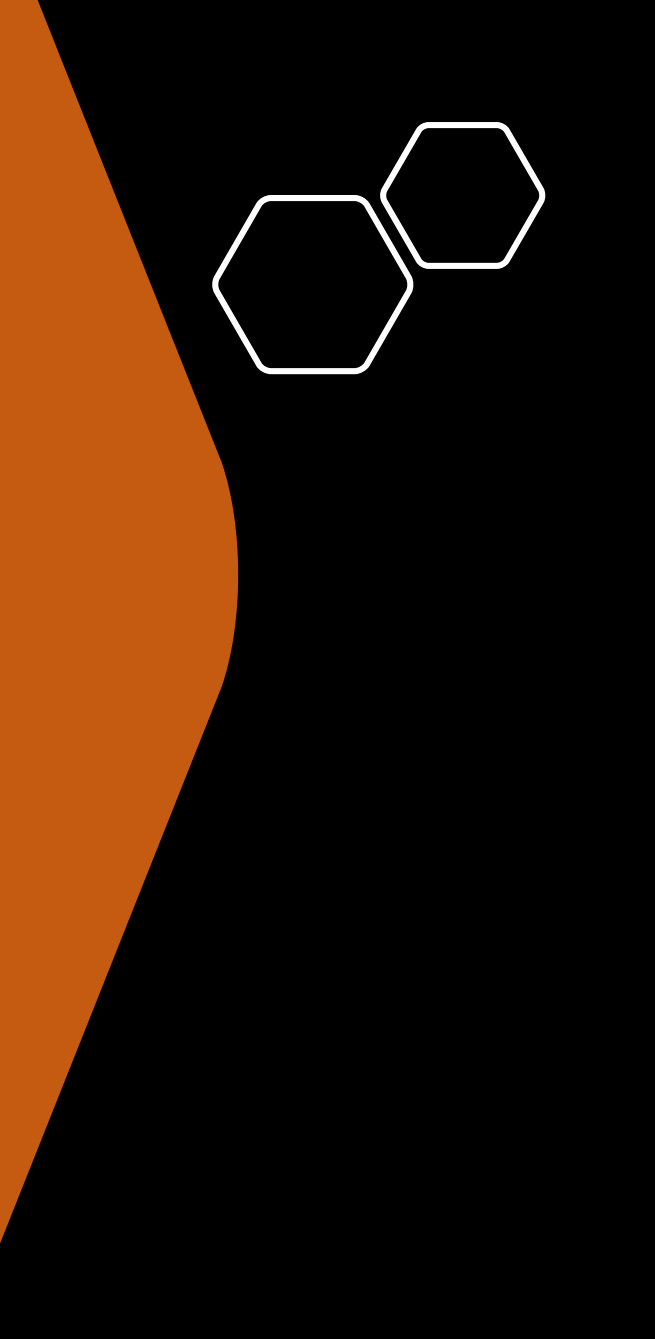

🖄 🗊 📶 86% 🔳 9:27 AM

1:

We are currently encountering an issue where some authenticated users appear to be guest users. In most cases, authentication is not impacted, please try to access the content as intended.

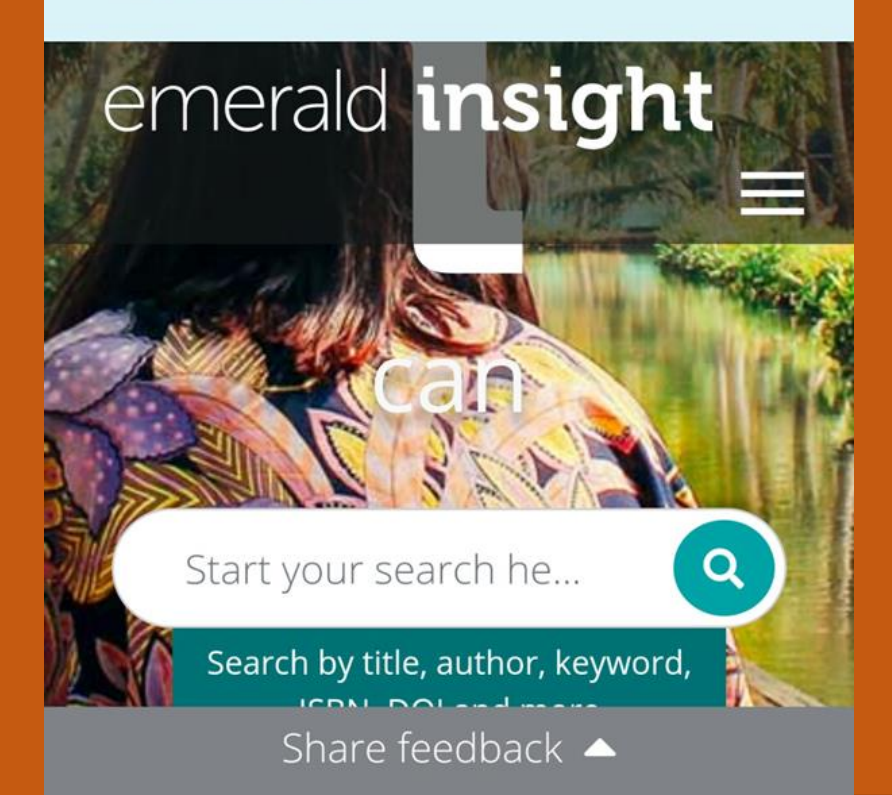

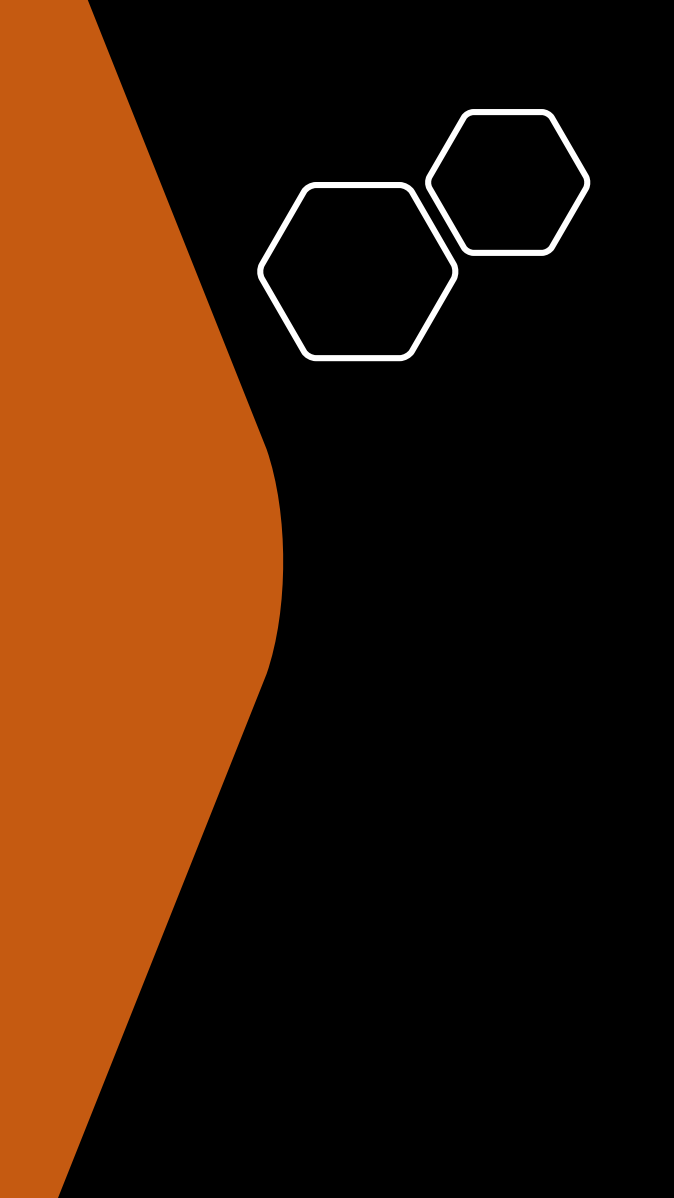

 $\cap$ 

# สมาร์ตโฟน – แท็บเล็ต ที่ใช้<u>เครือข่าย</u>

<u>โทรศัพท์ไร้สาย</u>

<u>3G/4G</u>

There is no proxy setting directly for 3G or 4G connection, so using FireFox with proxy setting is the only available method.

### • Firefox Proxy

- 1. At url tab, type "about:config"
- 2. Search for "proxy"
- 3. Find "network.proxy.autoconfig\_url", type "<u>http://au.edu/proxy.pac</u>"
- 4. Find "network.proxy.type", set it to
  "2".

|                     |                           |                         | Ø 46 .11 6         | 2% 着 1:07    | PM          |
|---------------------|---------------------------|-------------------------|--------------------|--------------|-------------|
| ् Sea               | irch app                  | s                       |                    |              |             |
| $\bigcirc$          | Y                         |                         |                    | ~            |             |
| Chrome              | Clock                     | Contacts                | Drive              | dtac         | A           |
|                     |                           |                         |                    |              | DF          |
| Eo                  | 0                         |                         |                    | X            | FG          |
| dtac servic         | Email                     | EXAT                    | EXAT Traffic       | Excel        | H           |
|                     |                           |                         |                    |              | K<br>L      |
| F                   |                           | Galaxy<br>Gift          | Galaxy<br>CREWARDS | Û            | M<br>O<br>D |
| Facebook            | Firefox                   | Galaxy Gift             | Galaxy Re          | Galaxy Store | P<br>Q      |
| 1. Open<br>2. Touch | application<br>on the "Fi | n page" for y<br>refox" | our mabile.        |              | R<br>S<br>T |
|                     | U                         | Μ                       | G                  |              | UV          |
| Gallery             | Glurr                     | Gmail                   | Google             | Green Digit  | W<br>Y      |
|                     |                           |                         |                    |              | #           |
|                     | <u>ioi</u>                | Ø                       |                    | <b>※</b>     |             |
| Hangouts            | InShot                    | Instagram               | Internet           | КМА          |             |

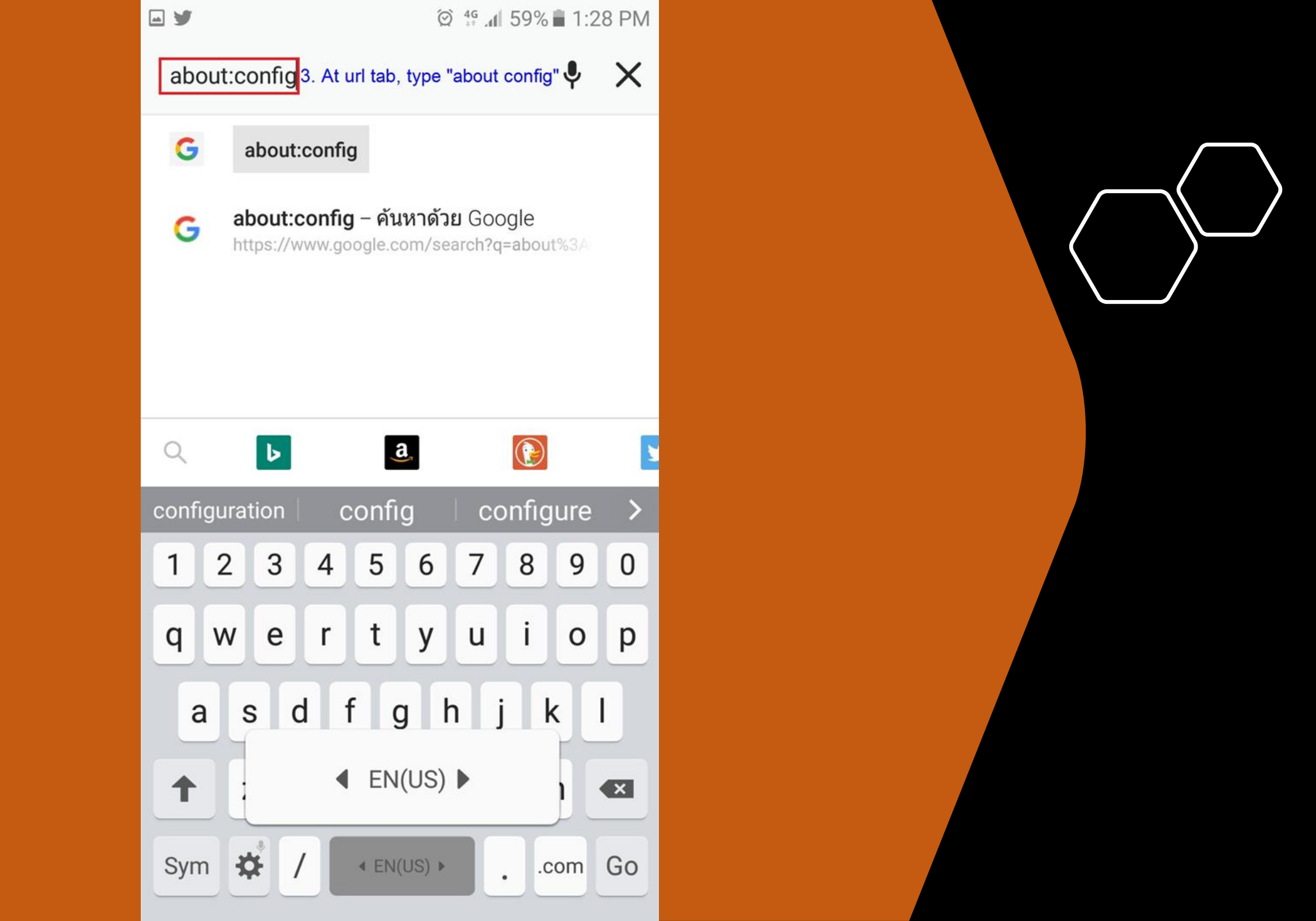

| ¥ <b>⊡</b>                               | 🗭 👯 📶 61% 🖥 1:09 PM |  |  |  |
|------------------------------------------|---------------------|--|--|--|
| about:config                             | 1:                  |  |  |  |
| + _                                      | Search              |  |  |  |
| accessibility.AOM.enable                 | d                   |  |  |  |
| false                                    |                     |  |  |  |
| accessibility.accessfu.act               | tivate              |  |  |  |
| 2                                        |                     |  |  |  |
| accessibility.accessfu.qu                | icknav_index        |  |  |  |
| 0                                        |                     |  |  |  |
| accessibility.accessfu.qu                | icknav_modes        |  |  |  |
| Link,Heading,FormElement,Landm           | nark,ListItem       |  |  |  |
| accessibility.accessfu.skip_empty_images |                     |  |  |  |
|                                          |                     |  |  |  |

true

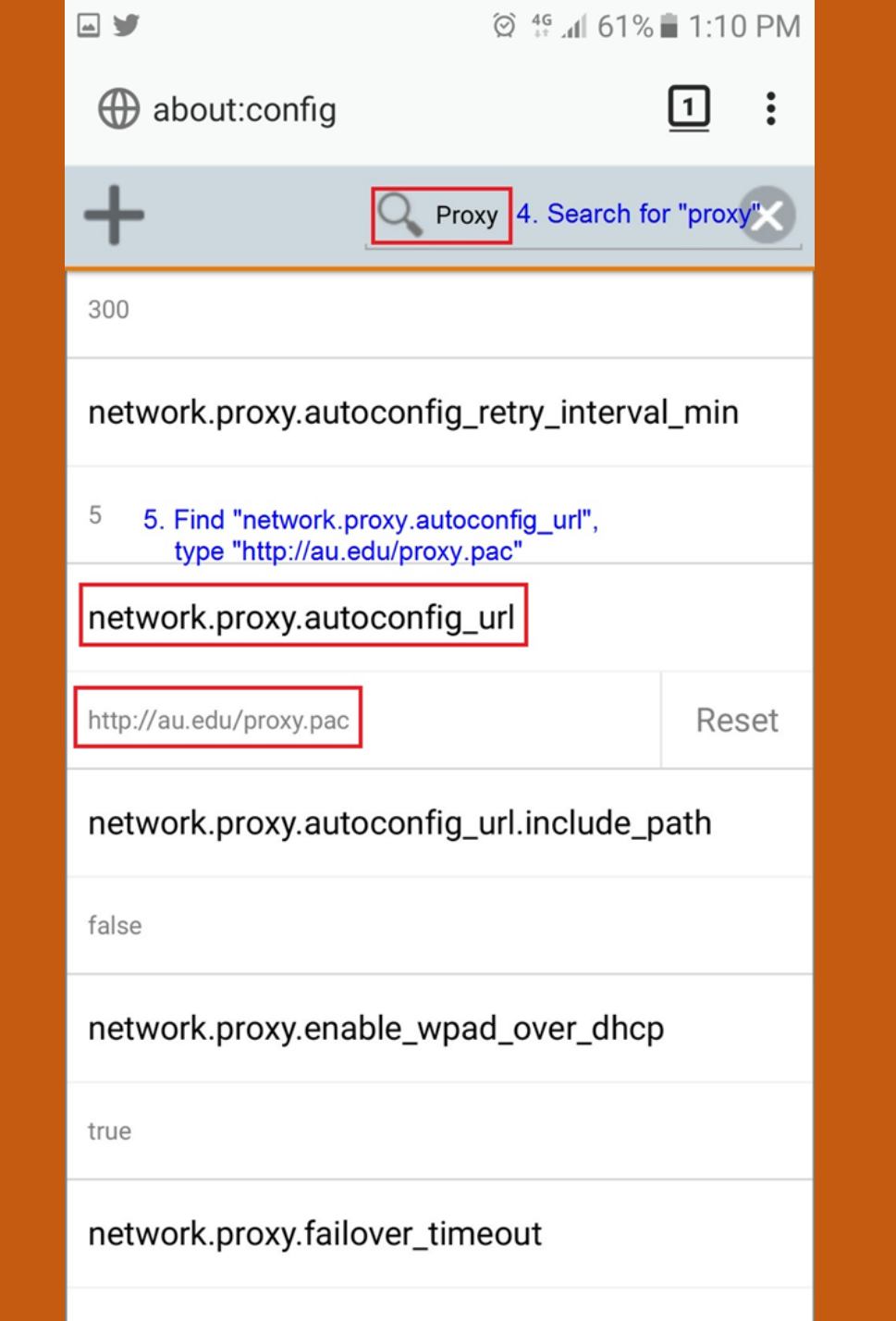

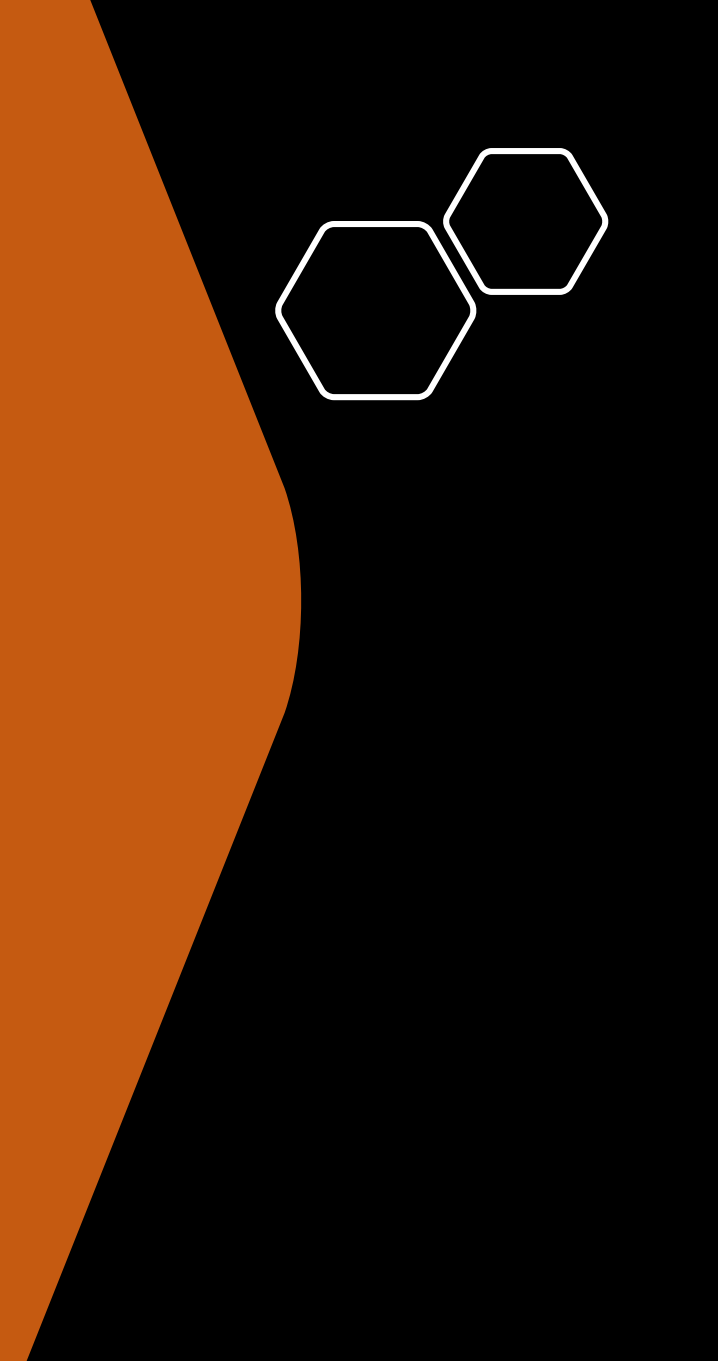

| <b>→ ¥</b>         | Q          | 4G 1 61% | 1:13 | B PM         |
|--------------------|------------|----------|------|--------------|
| about:config       |            |          | 1    | :            |
| +                  | Q proxy    |          | (    | $\mathbf{X}$ |
| network.proxy.soc  | ks_version |          |      |              |
| 5                  |            |          |      |              |
| network.proxy.ssl  |            |          |      |              |
|                    |            |          |      |              |
| network.proxy.ssl  | _port      |          |      |              |
| 0                  |            |          |      |              |
| network.proxy.typ  | e          |          |      |              |
| 5                  |            |          | ^    | ~            |
| signon.autologin.p | oroxy      |          |      |              |
| false              |            |          |      |              |

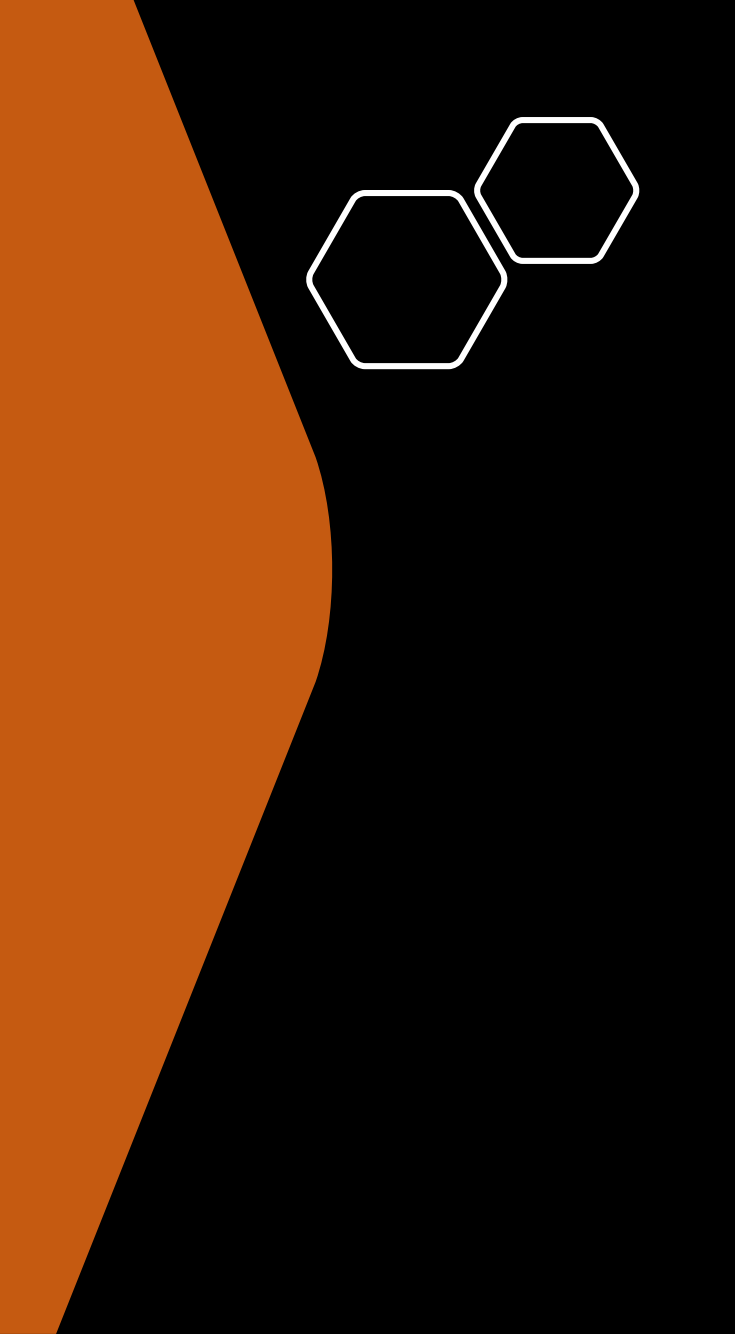

| <b>□ ¥</b>                                              | © 49 ₄I 61% 🖬 1:13 PM |
|---------------------------------------------------------|-----------------------|
| about:config                                            | <u>1</u> :            |
| + Q prox                                                | y 💌                   |
| network.proxy.socks_versio                              | on                    |
| 5                                                       |                       |
| network.proxy.ssl                                       |                       |
|                                                         |                       |
| network.proxy.ssl_port                                  |                       |
| 0                                                       |                       |
| 6. Find "network.proxy.type", set it network.proxy.type | to "2"                |
| 2                                                       | Reset 🔺 🗸             |
| signon.autologin.proxy                                  |                       |
| false                                                   |                       |

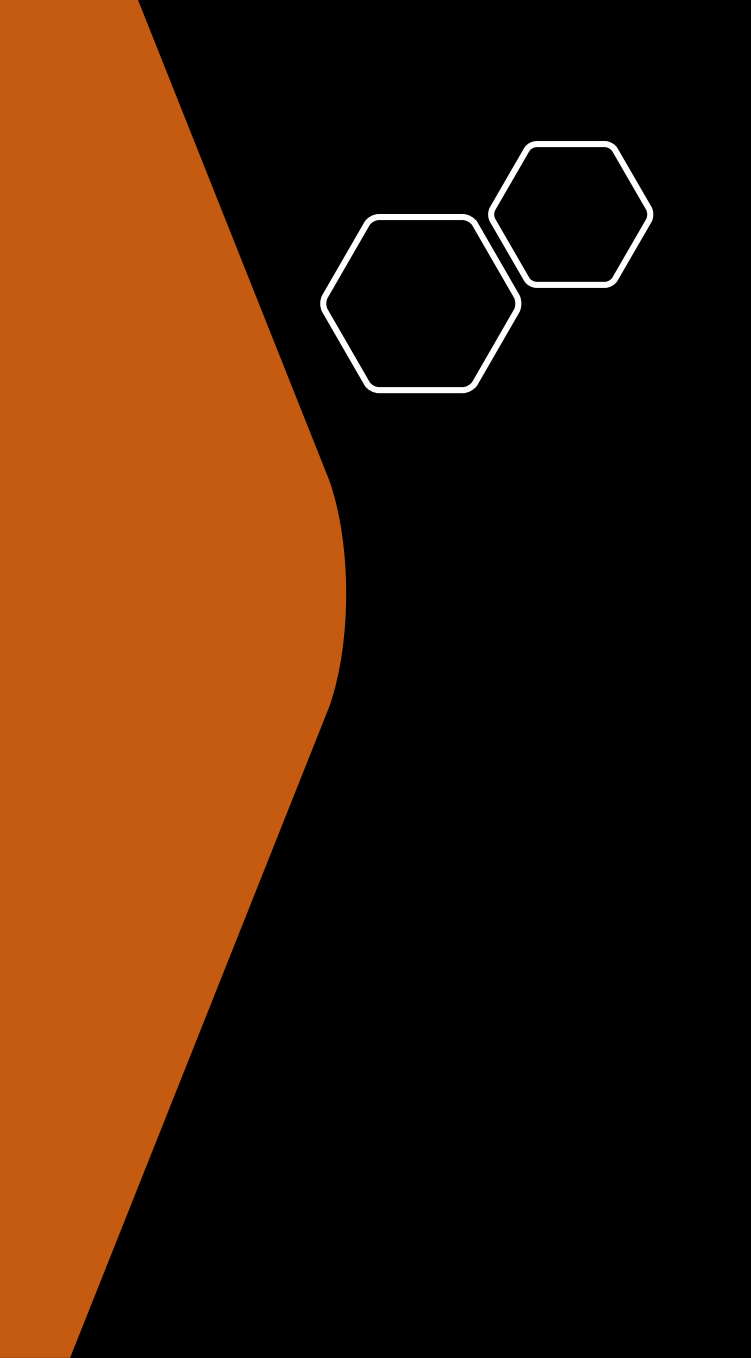

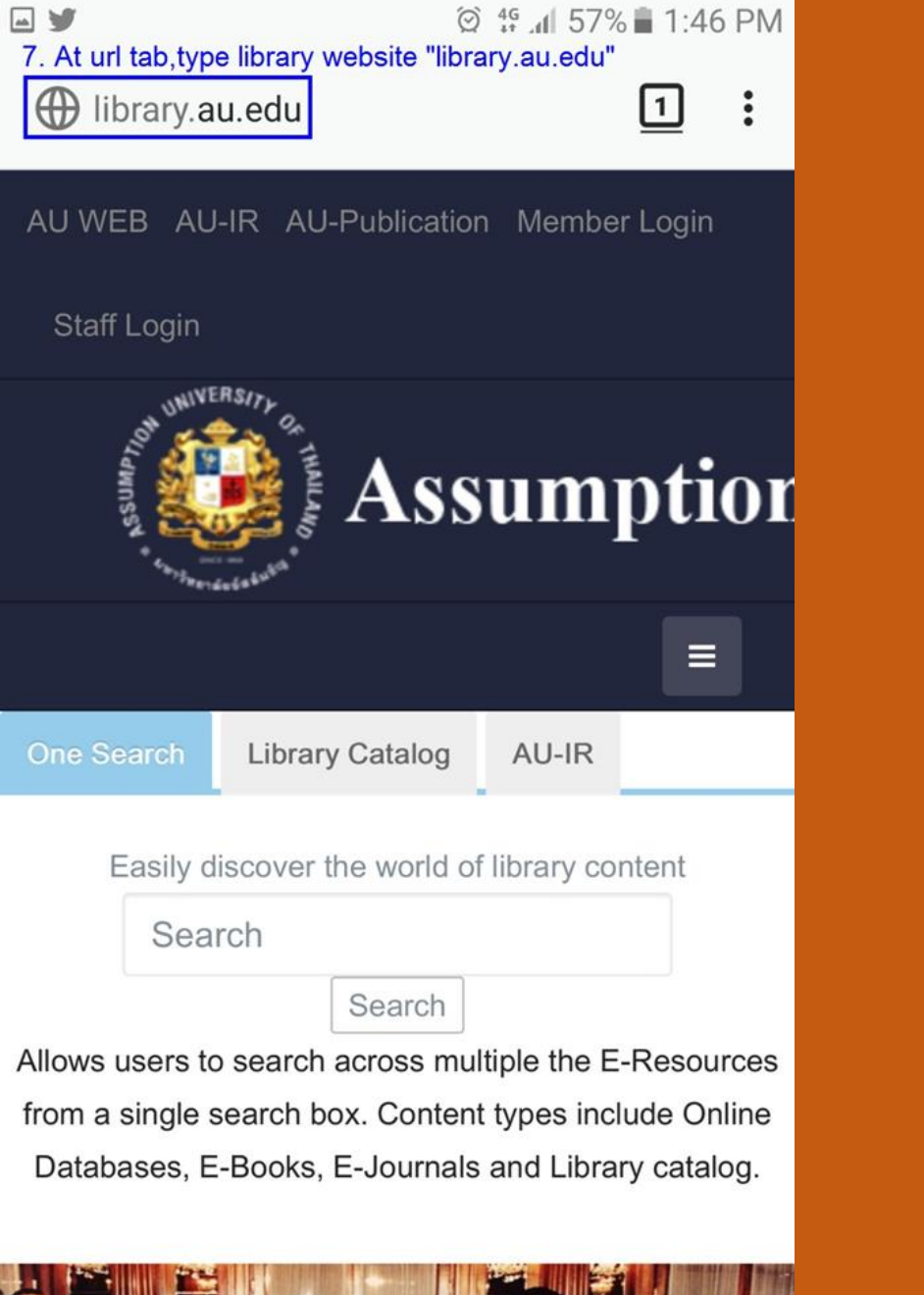

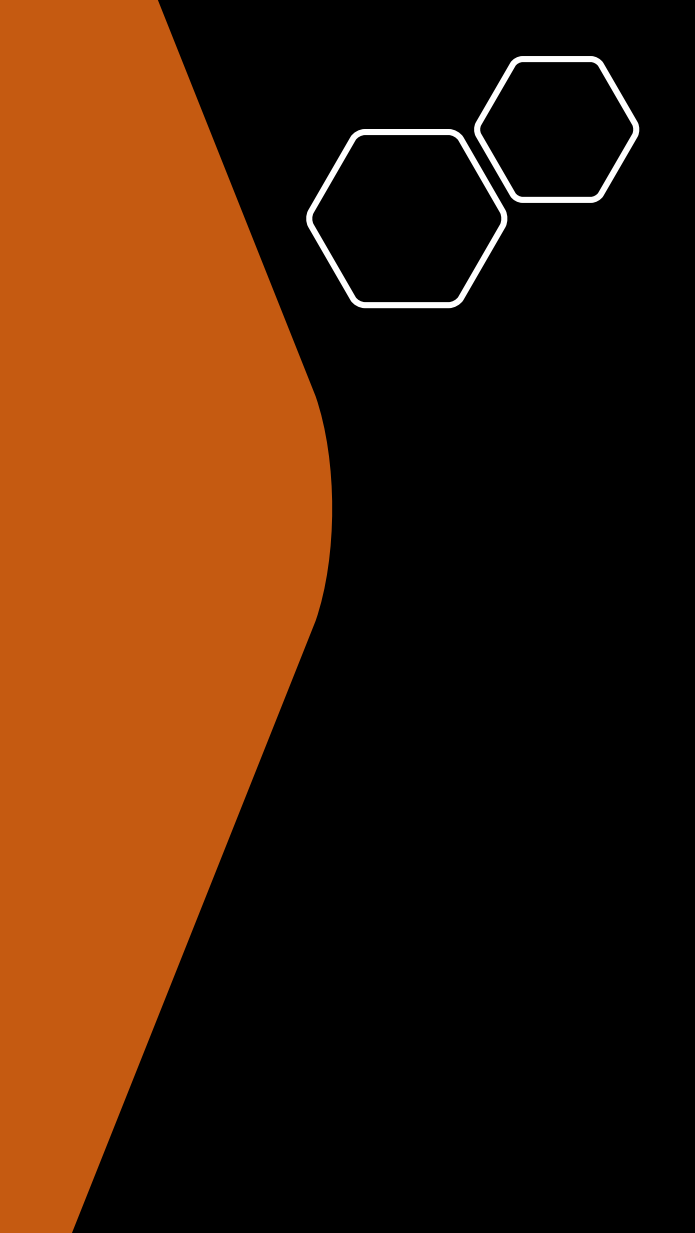

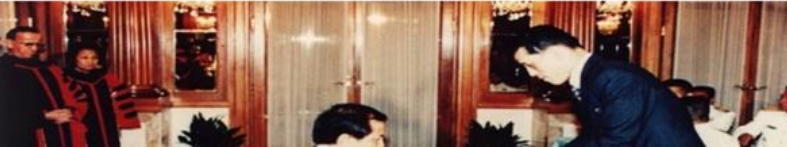

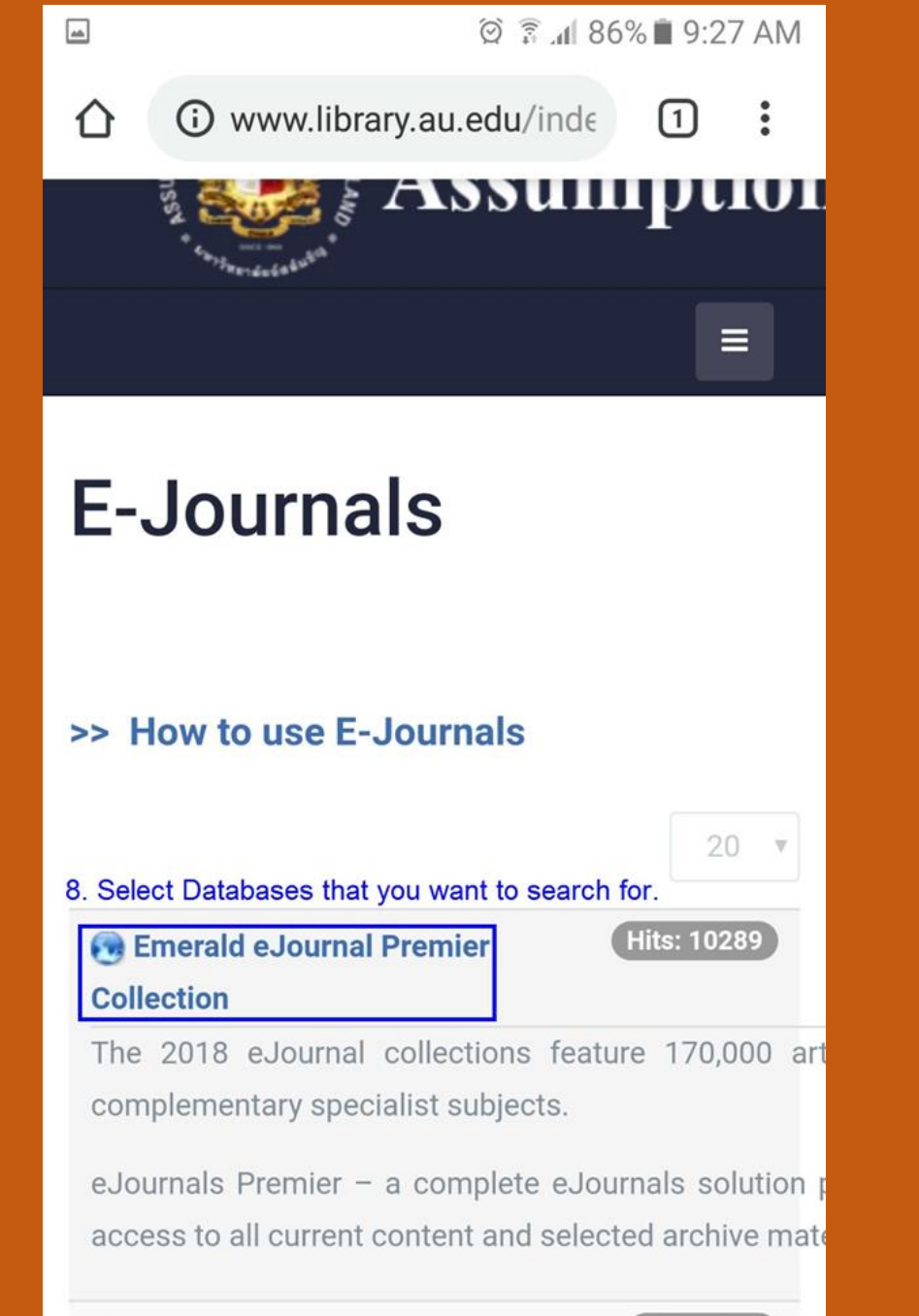

#### 🚱 SAGE Journals

#### Hits: 1929

SAGE is the world's 5th largest journals publisher. Our r

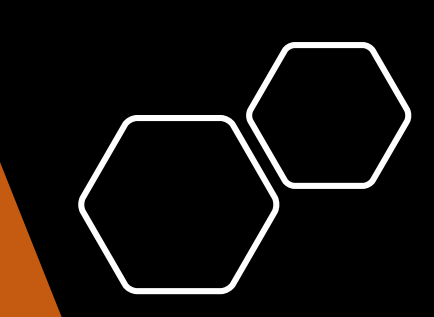

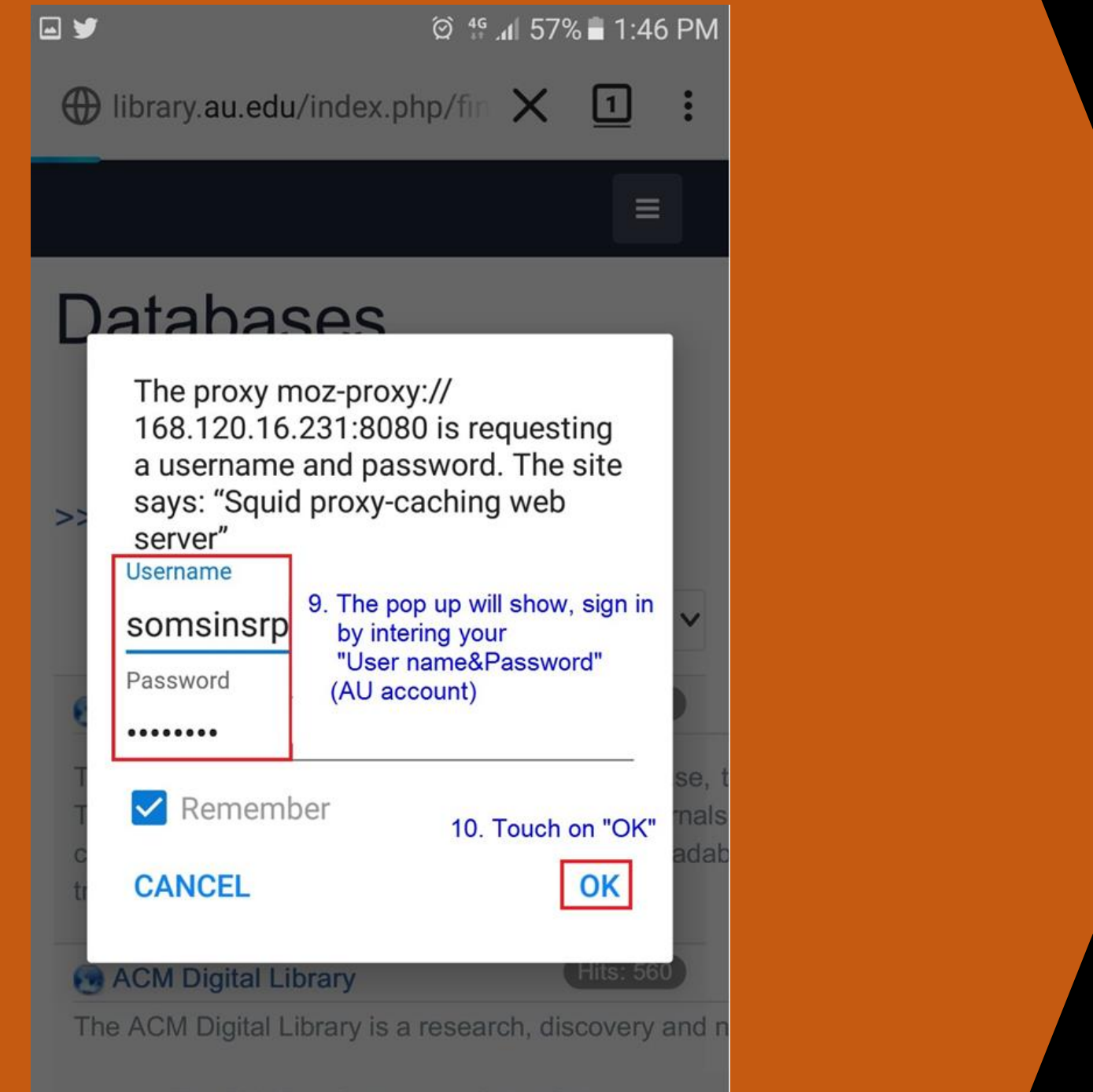

The Full-Text Collection of all ACM publication

🗭 🗟 📶 86% 🔳 9:27 AM

:ps://www.emerald.com

1:

We are currently encountering an issue where some authenticated users appear to be guest users. In most cases, authentication is not impacted, please try to access the content as intended.

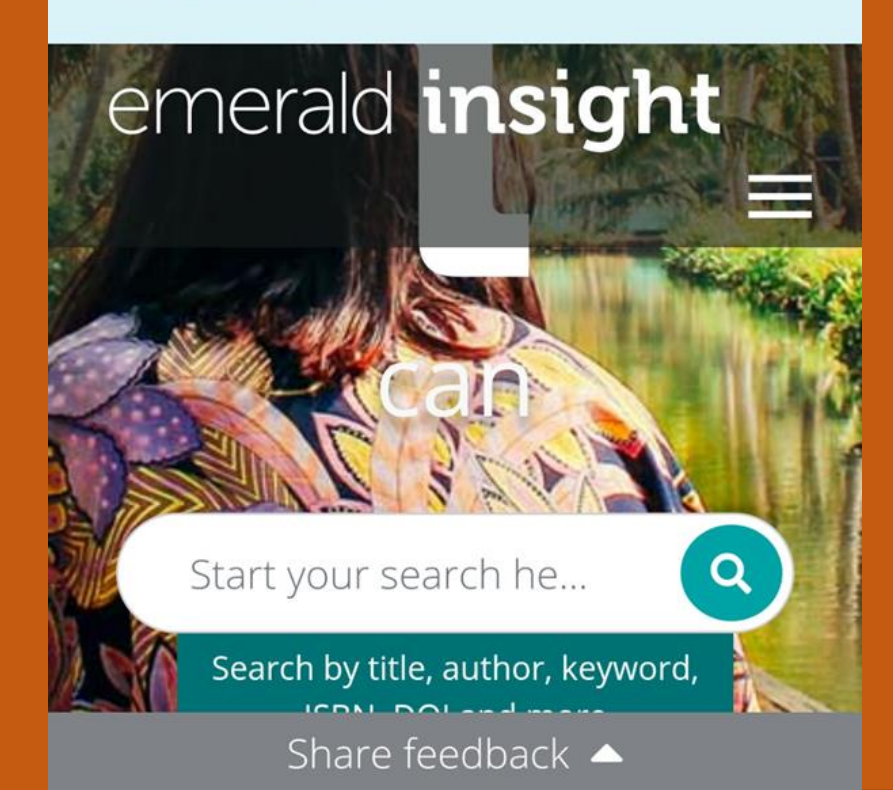

-

 $\cap$ 

### Note:

Please choose only one method, setting both can make the problem to use FireFox with WiFi connection.

# Thank you